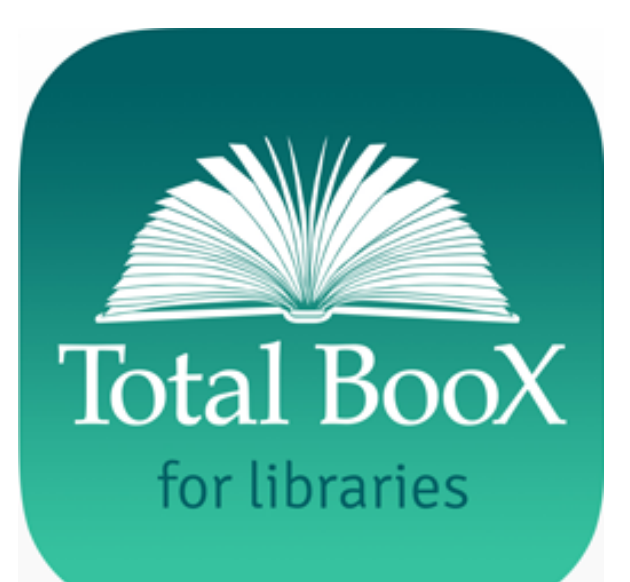

### **Total Boox for Libraries**

iPad Application User Guide

Provided by <u>support@totalboox.com</u> app version 1.0.13.

# Step 1: Log in

Launch your browser and go to **totalboox.com**. Click **log in**, select your library and enter your library card number.

Forgot your PIN? Please contact your library.

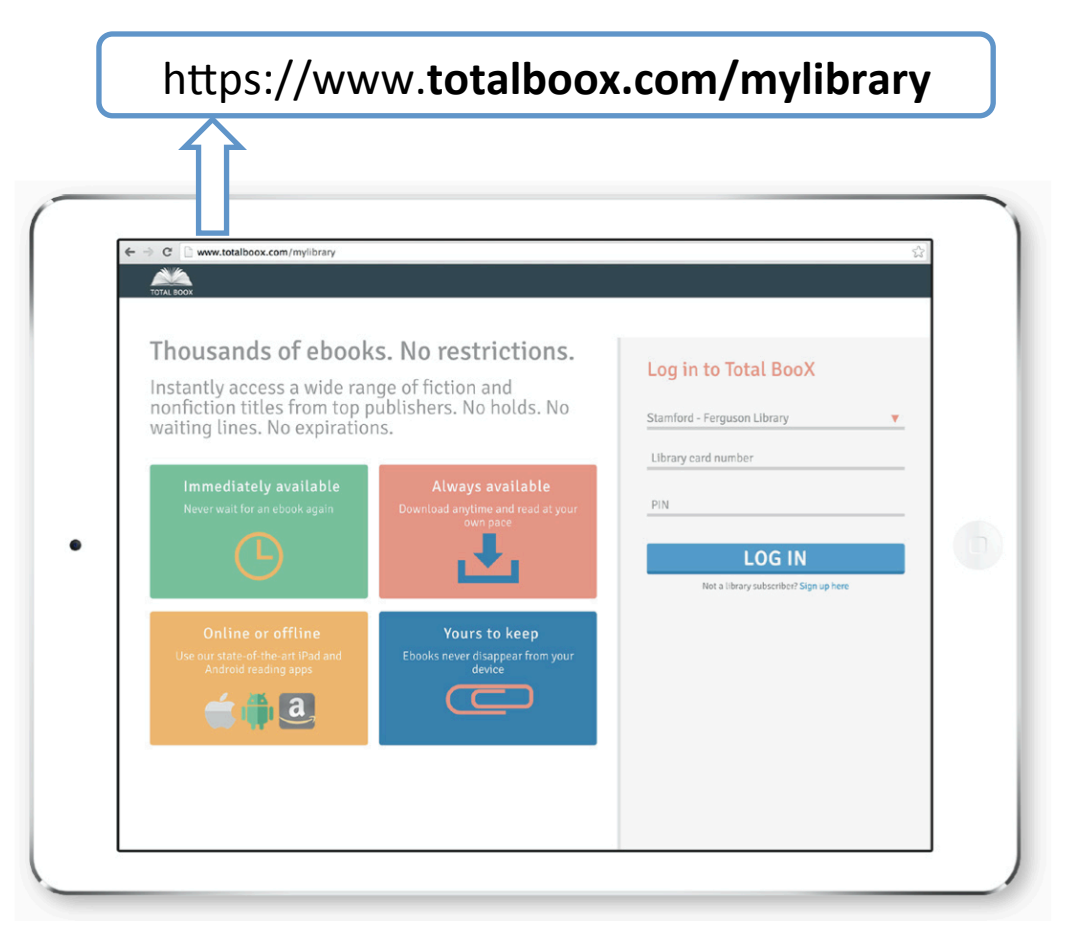

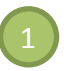

2 [

see all

#### Check Me Out the

# Step 2: Browse our website and download books

40,000 titles available for you, with no holds, no expiration. Just click download and the book will be downloaded to your iPhone app.

#### New Releases

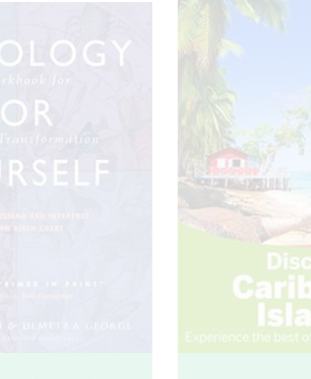

#### Download

Astrology for Yourself by Demetra George; Douglas Bloch

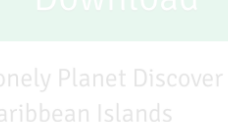

by Lonely Planet; Ryan Ver Berkmoes; Jean-

Editors' Picks

Fiction

Nonfiction

Advice & Leisure

### Featured Author: Jerome Charyn

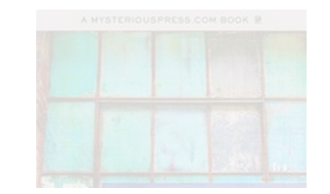

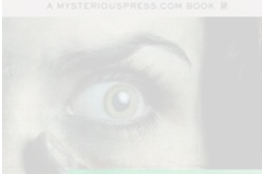

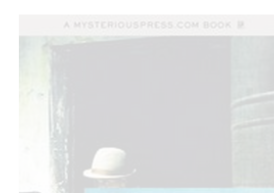

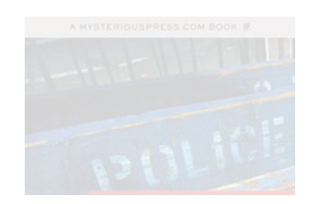

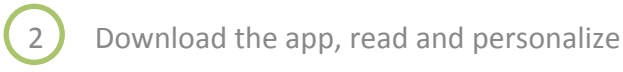

# **Explore the collection**

Click Shelves for collections.

Click **Search** if you wish to find books by titles or keywords.

Click **Download** to download a book.

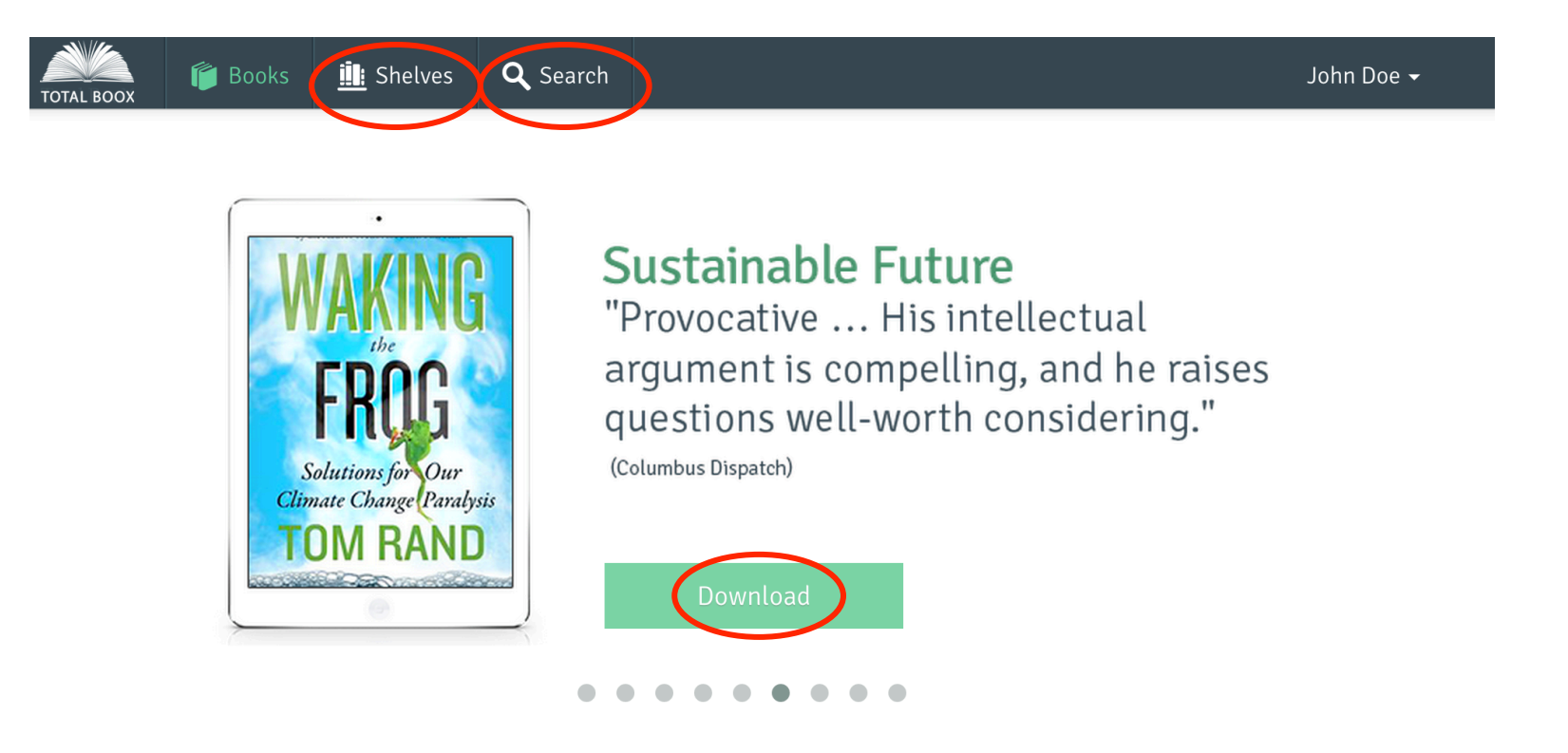

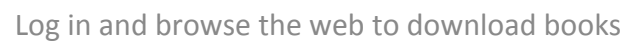

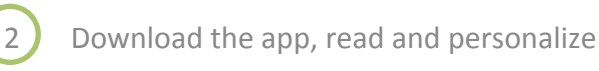

## Add shelves

Bookshelves are collections of books, curated by fellow readers and editors. Click **Download shelf** to download the complete shelf instantly, or click the shelf name to see all the books on this shelf.

You can also create shelves from your app.

### Add shelves of your interests to your Total BooX library

#### Be a better manager Shelf shared by Total Boox Editors | Last update: Jun 28, 2015

Effective and unorthodox practices that can help you improve your managing skills.

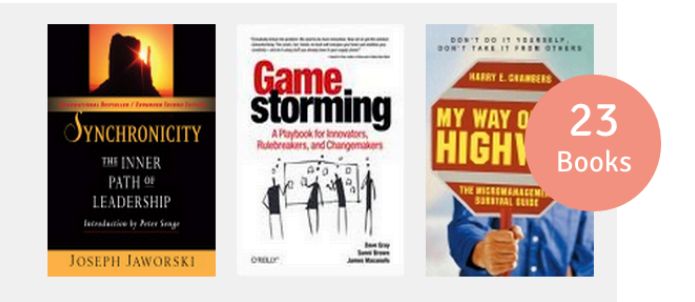

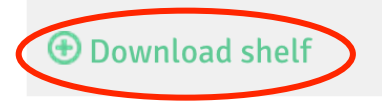

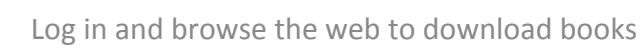

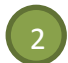

### Step 3:

# Download the app from the App store

Follow the link <a href="https://www.bit.ly/TBX-AppleAppstore">bit.ly/TBX-AppleAppstore</a>

### or search in the App store for the exact phrase "Total Boox Libraries"

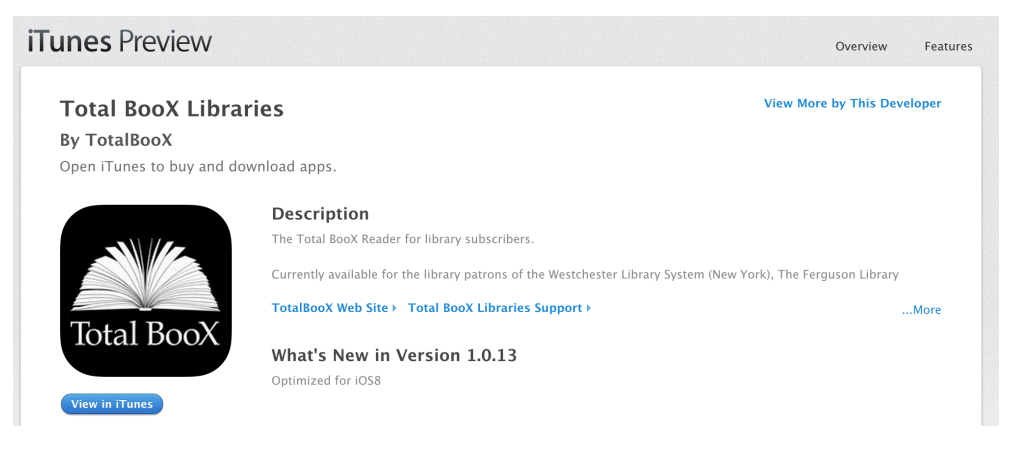

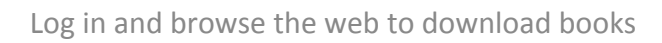

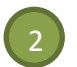

# Step 4: Launch the app

Choose your library and log in.

The app will automatically download your books.

You only need to log in once.

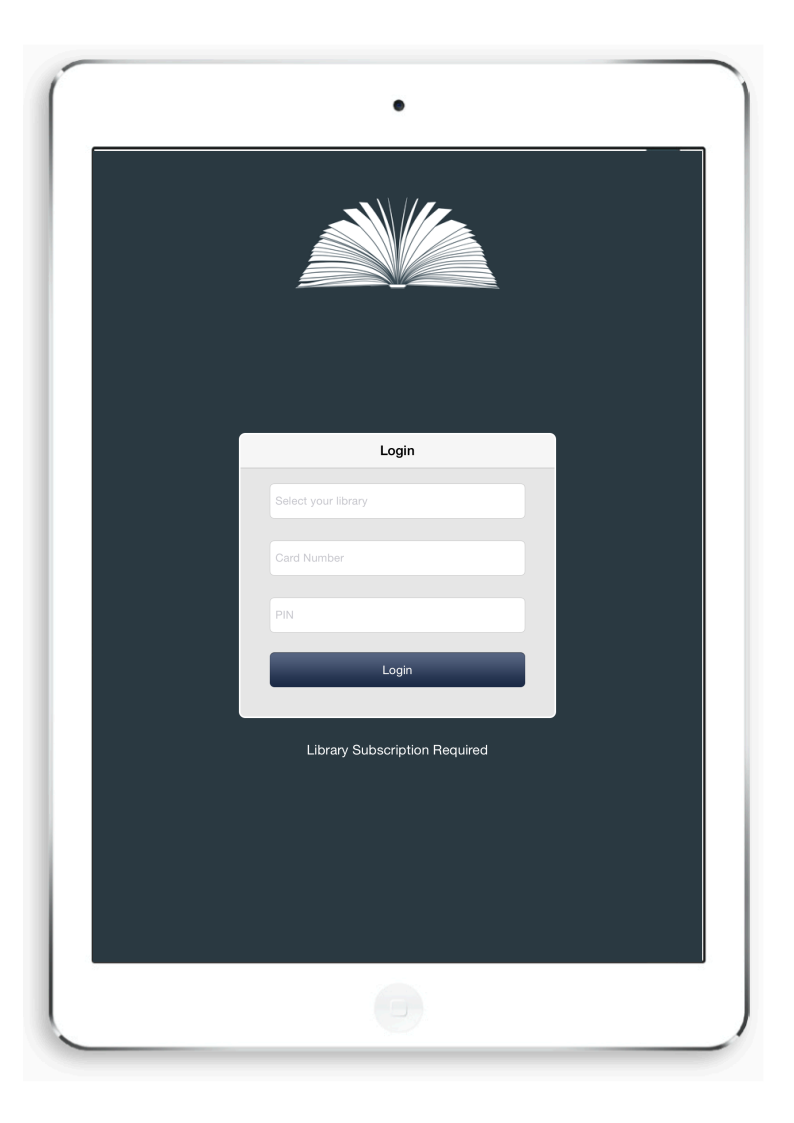

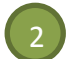

Download the app, read and personalize

# Your home page: swipe up and down to discover shelves, swipe sideways to scroll through the books.

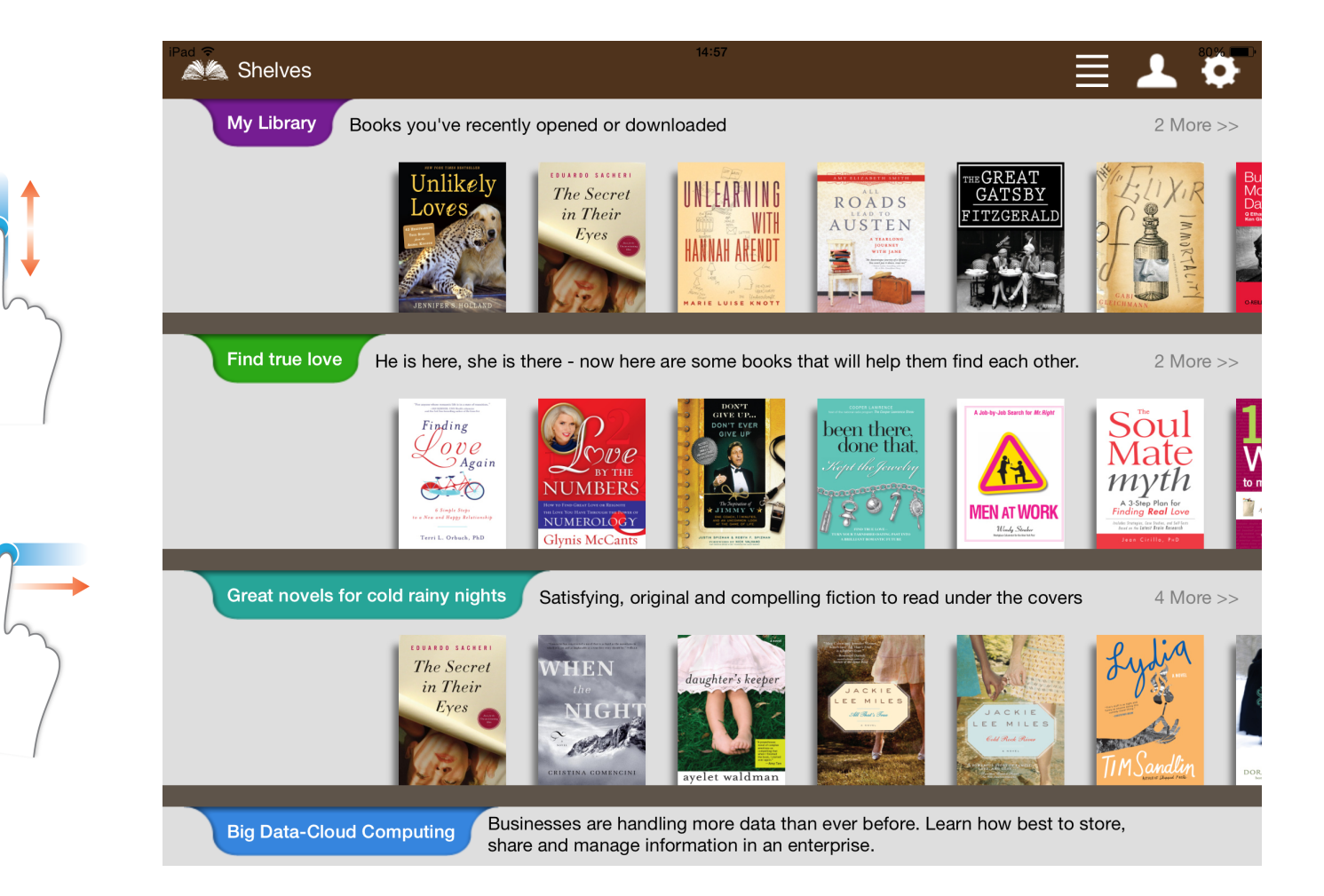

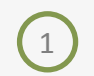

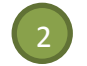

🖄 Shelve

y Library 🛛 🚦

Books you've recently opened or downloaded

### Tap the **list** icon to switch to list view and edit your shelves.

Tap the **user** icon to explore reading history.

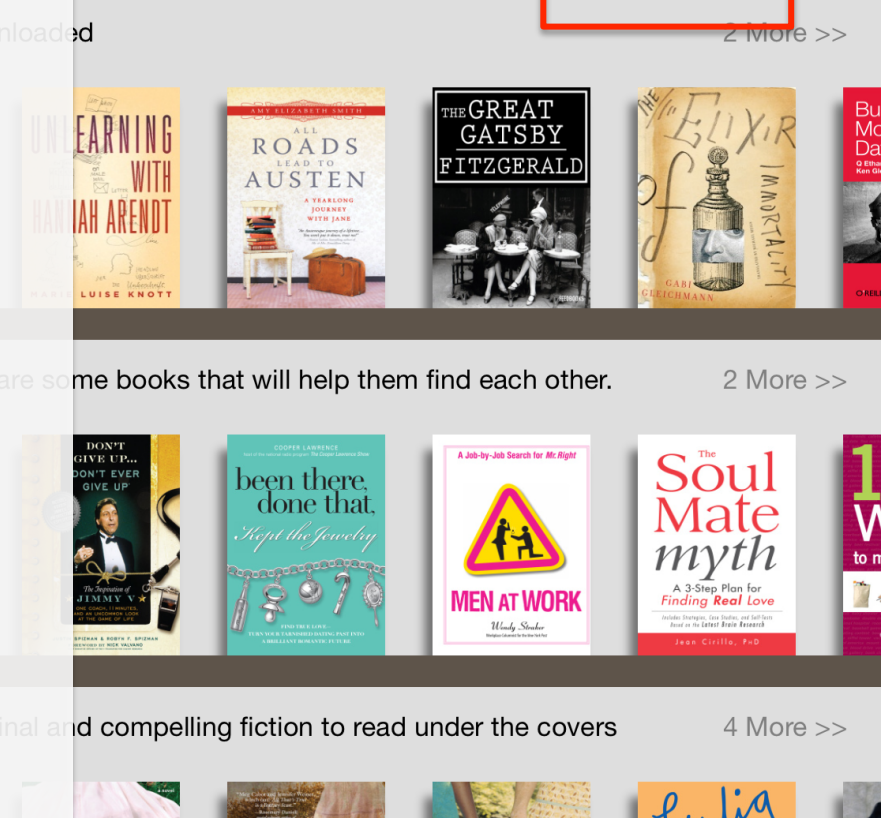

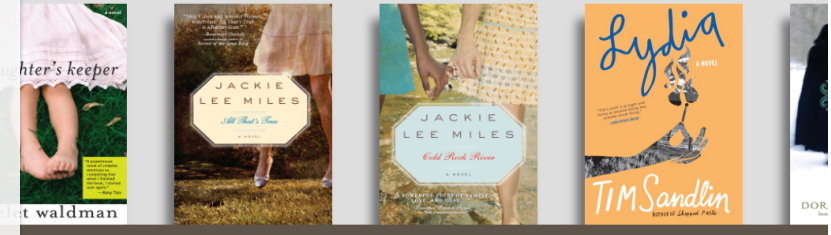

usinesses are handling more data than ever before. Learn how best to store, hare and manage information in an enterprise.

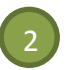

Tap a book cover for the book description and possible actions: **read, share, copy to another shelf or delete**.

Note that you cannot delete books from shelves created by another user.

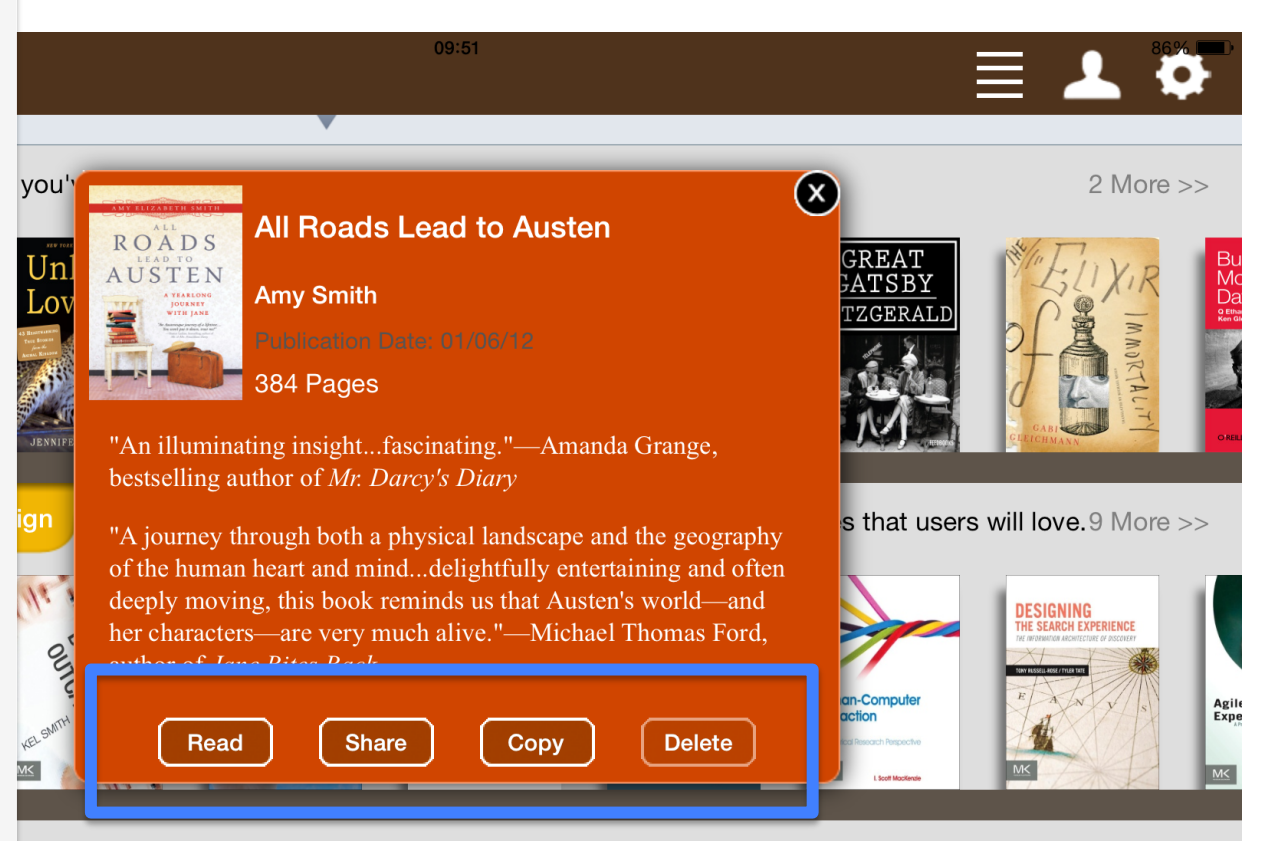

Kirchner, Executive Director, Westchester Library System recommends fun books to read.

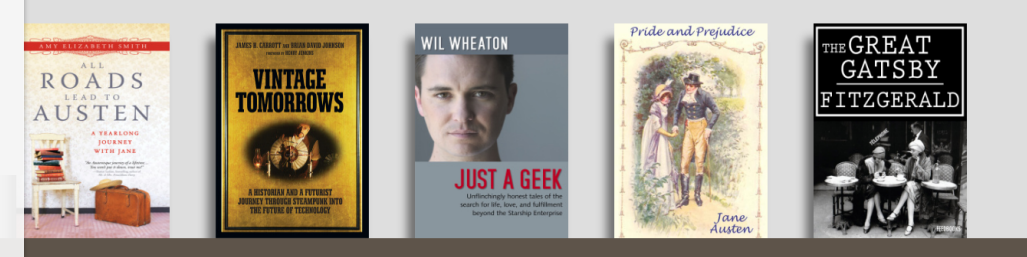

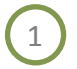

iPad ᅙ

#### All Roads Lead to Austen

seen repeatedly, so as my dad slipped away, he wasn't even troubled with any nagging questions about how it would all turn out. To me, that's kind of a big deal. Unless I go in my sleep, I fully expect to be dragged off to eternity with at least three half-read books around somewhere, wryly wondering the

Highlight

wnoaunii?!

Copy

Define

Share Quote Innation,

14:59

Raised by booklovers, I'll be a booklover 'til the end. In fact, now that I'm back from Latin America, I regret only one thing connected with my year's travels—that my father, the man who built me my first bookshelves, won't get to meet the devoted reader I'm about to marry, someone who played a role in my Austen adventure. Diego from Mexico? Maybe. Maybe not. But I will say this: as Austen fans know, when Austen's in the picture, somebody's going to end up hitched. Amy Smith

#### My dd While reading, of hu the States and Tappa word to select a text

the State of Tap a word to select a text. the book You can copy, look-up, and literat **highlight** in various colors or share. didn't of the subtext. Pig-dog, but that seemed to be the subtext. Wher I passed this comment on to my fiance, he was both annoyed and amused.

"Sounds like he's confusing you with the CIA in the 1970s," he said. "So *latina* cultures are so feeble that we can't enjoy a Jane Austen novel without our literary world collapsing? Somebody needs to learn a bit about Latin America."

Austen was a fan of not making assumptions—of avoiding prejudices—of making sure you're reading a situation (or a person or a place) very carefully. She never set foot outside of England, but what she has to iPad ᅙ

# While reading

tap the screen to activate the bar.

Tap the 1<sup>st</sup> icon icon to get **back to your library**.

Tap the 2<sup>nd</sup> icon to **browse the** table of contents or skip to another chapter.

Tap the 3<sup>rd</sup> icon to **change the font size**.

Tap the 4<sup>th</sup> icon to **browse** your bookmarks.

Tap the 5<sup>th</sup> icon to **add a bookmark**. Tap again to remove a bookmark.

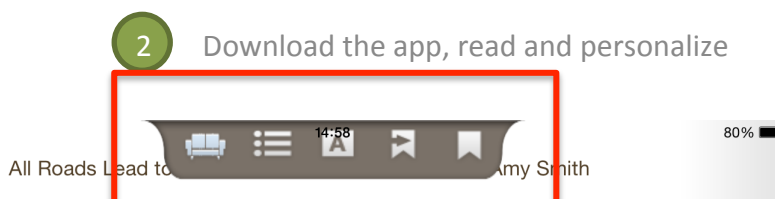

learned to make my way through Conan the Barbarian stories in Spanish.

Come that May, there wasn't a student on campus more eager than I was to bolt. Was I nervous about spending a year away from family and friends, trying to function in a foreign language I had a tenuous grip on while convincing several dozen people in six different countries to join me for book groups? You bet. Was I excited about the trip anyway? *You bet!* When classes were done, I packed up my worldly goods and found new homes for my chickens—three Cochins, a white Silkie hen, and Nikolaus-Nikolaus, a strutting Frizzle rooster named after a stern German ancestor. Stopping through in Pennsylvania, I bought my mom a computer so we could use email along with phone calls; she's a worrier. And I visited my father's grave.

One evening a few years back, he'd set down the book he'd been reading and a heart attack took him fast, right there at home with the woman he'd loved for fifty years. The book was a novelization of *Casablanca*, a film he'd seen repeatedly, so as my dad slipped away, he wasn't even troubled with any nagging questions about how it would all turn out. To me, that's kind of a big deal. Unless I go in my sleep, I fully expect to be dragged off to eternity with at least three half-read books around somewhere, wryly wondering the genre-appropriate version of "Damnation, *whodunit?!*"

Raised by booklovers, I'll be a booklover 'til the end. In fact, now that I'm back from Latin America, I regret only one thing connected with my year's travels—that my father, the man who built me my first bookshelves, won't get to meet the devoted reader I'm about to marry, someone who played a role in my Austen adventure. Diego from Mexico? Maybe. Maybe not. But I will say this: as Austen fans know, when Austen's in the picture, somebody's going to end up hitched.

My dad would have loved my fiancé's sense of humor and his insight. After I'd returned to the States and was talking to some people about the Watch our tutorial video on You Tube Follow the link <u>bit.ly/TBX-YouTube</u> or search for Total Boox

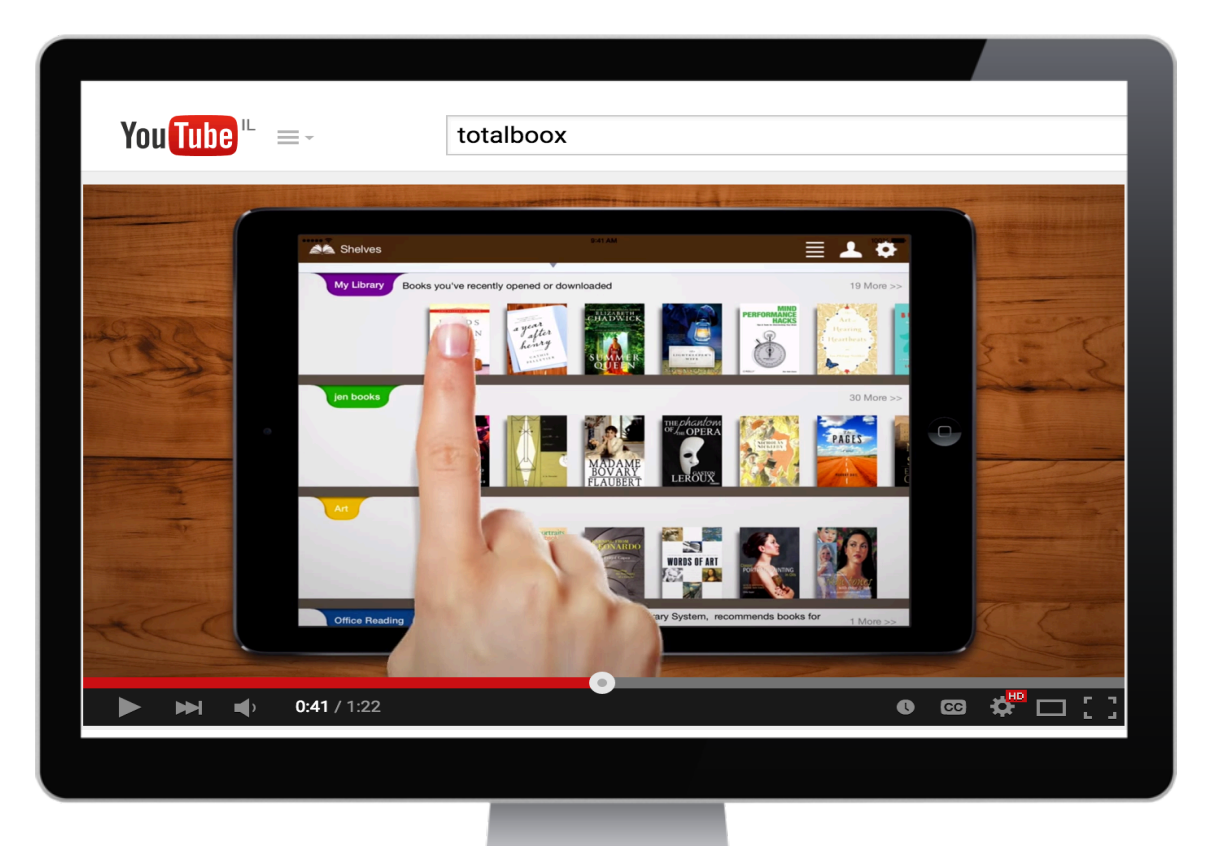

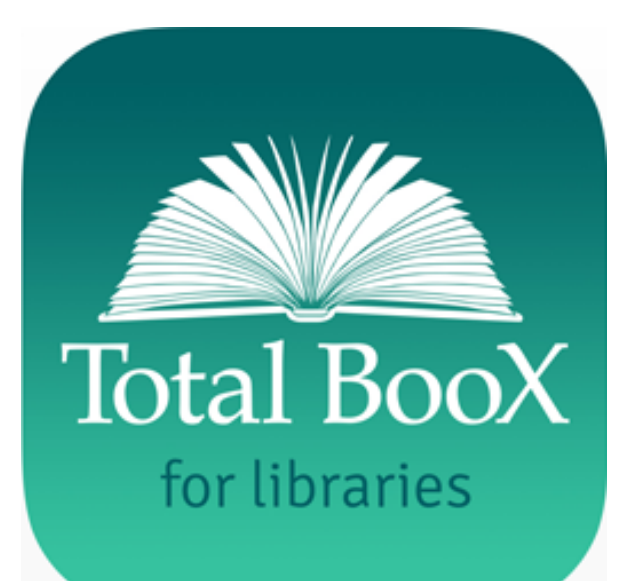

### THANK YOU

# ... and enjoy reading!

For further assistance, please contact <a href="mailto:support@totalboox.com">support@totalboox.com</a>